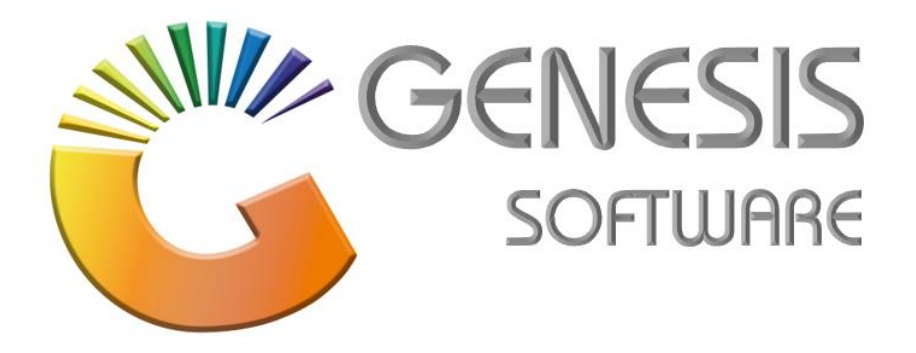

## How to Guide: Create a new creditor on Global

Aug 2020

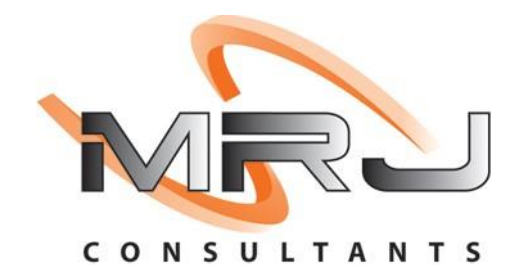

MRJ Consultants 37 Weavind Ave, Eldoraigne, Centurion, 0157 Tel: (012) 654 0300 Mail: helpdesk@mrj.co.za

## How to create a new Creditor on Global.

1. Open Genesis Menu.

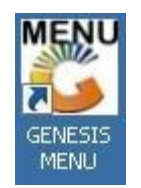

2. Type User Code and Password.

| Select Comp | any BIG SAVE  | E GLOBAL MANAGEMENT S | SYSTEM 🔽          |
|-------------|---------------|-----------------------|-------------------|
| GEN         |               | User Code Password    |                   |
|             | IEDID<br>Gene | SIS : Main Menu       | Version : 9.32.31 |

3. Click on 'GLOBAL'.

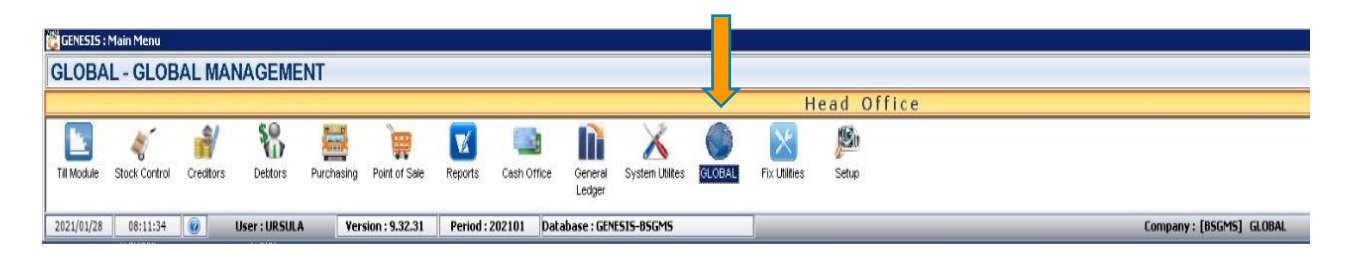

4. Click on 'Master Files' > 'Creditors: Creditors Master'.

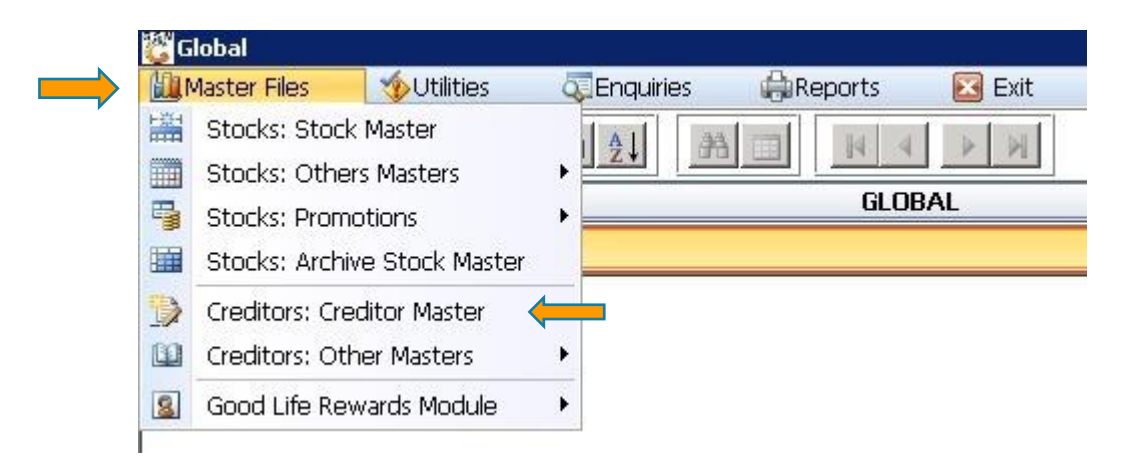

## 5. Click on 'Add'.

| 🐮 Global : Creditors Master |                                             |                 |              |                 |               |  |  |
|-----------------------------|---------------------------------------------|-----------------|--------------|-----------------|---------------|--|--|
| Account No.                 | count No. Creditors Name Contact Person     |                 |              |                 |               |  |  |
| ROF002                      | (DO NOT USE ) ROYAL FOODS                   |                 |              |                 | Coption       |  |  |
| IJ OIL                      | (DO NOT USE) (I J OIL TRADERS CC)           | 011 6629007/8/9 |              |                 |               |  |  |
| AFB001                      | (DO NOT USE) AB FRESH                       | 011 613 6524    | 011 613 6524 |                 | 🛛 🔤 Add 🧹     |  |  |
| ABI002                      | (DO NOT USE) ABI                            | 011-933-6300    |              | EDWIN MOSATHUP/ | View/Upd      |  |  |
| AFT002                      | (DO NOT USE) AFRIT (PTY) LTD                | 012 541 2123    | 012 541 2609 |                 | Eso Exit      |  |  |
| APL001                      | (DO NOT USE) APPLE TREE SPRINGS             | 011 815 6909    |              |                 |               |  |  |
| ASF001                      | (DO NOT USE) ATLANTIC SEAFOOD               |                 |              |                 | -             |  |  |
| BAK002                      | (DO NOT USE) BAKELS                         |                 |              |                 | Search        |  |  |
| вкм                         | (DO NOT USE) BAKERS MANIA BM                | 011 346 2355/66 | 086 246 7363 |                 |               |  |  |
| BILOO5                      | (DO NOT USE) BILLY PEANUTS                  |                 |              |                 | 🛛 📴 Account N |  |  |
| BSB002                      | (DO NOT USE) BLUE SKY BRANDS                |                 |              |                 | F3 Name       |  |  |
| BBS01                       | (DO NOT USE) BOTSEBOTSE                     |                 |              |                 | Generic N     |  |  |
| CAP001                      | (DO NOT USE) CANDO ADVERTISING PTY (LTD)    |                 |              |                 | denencia      |  |  |
| CAR011                      | (DO NOT USE) CARDOSO                        | 3274647         |              | VERONICA        |               |  |  |
| CMT002                      | (DO NOT USE) CHERRY MOSS TRADE & INVEST     |                 |              |                 |               |  |  |
| CME002                      | (DO NOT USE) CHICKLES MEAT ENTERPRISES CC   |                 |              |                 |               |  |  |
| CBI001                      | (DO NOT USE) CHILL BEVERAGES INTERNATIONAL  | 021 886 8842    | 021 887 1005 |                 |               |  |  |
| DELI                        | (DO NOT USE) DELI SPICE                     |                 |              |                 |               |  |  |
| DH5002                      | (DO NOT USE) DELI SPICES NORTH RAND PTY LTD |                 |              |                 |               |  |  |
| DED                         | (DO NOT USE) DELTA DETERGENTS               | 011 024 5901    |              |                 |               |  |  |
| DEN                         | (DO NOT USE) DEW ENTERPRISE                 |                 |              |                 |               |  |  |
| DCC                         | (DO NOT USE) DISCOUNT CASH & CARRY          |                 |              |                 |               |  |  |
| DOU002                      | (DO NOT USE) DOUGLASDALE DAIRY              |                 |              |                 |               |  |  |
| ESP002                      | (DO NOT USE) ELITE PACKAGING (JOHAN)        |                 |              |                 |               |  |  |
| ELB001                      | (DO NOT USE) ELLIOT BROTHERS (PTY) LTD      | 043 726 3360    | 043 726 1527 |                 |               |  |  |
| G5M060                      | GLOBAL : Creditors Master Maintenance       |                 |              |                 |               |  |  |

6. Type in **'Account No.'** must contain 3 alphabetical letters and 3 numbers and the **Creditor / Supplier name**.

| Account No.                                                                                     |                                       | Dptions            |
|-------------------------------------------------------------------------------------------------|---------------------------------------|--------------------|
|                                                                                                 |                                       | E Save             |
| Main Data Address Financial Info. Indicators                                                    | Note Pad System Information           | Exit               |
| Main Account                                                                                    |                                       |                    |
| Supplier Type D - Direct Supplier                                                               | Account Status 0 - Open               | Transfer Utilities |
| Trade Account Y - YES                                                                           | Reason for Status                     | 🚺 Utility Menu     |
| Nop-Trade GLACC                                                                                 | · · · · · · · · · · · · · · · · · · · | 20                 |
| Telephone #1 Telephone #2 Fax Number E-Mail Address Contact CellPhone                           | Account Type OI - Open Item           |                    |
| -[Registration Information ]<br>Default VAT Indicator E - Exclusive  VAT Number Company Reg. No | C[Listed Items]                       |                    |

7. See below few images with all the necessary information needed when adding a Creditor on Global system.

| Global : Creditor Master Maintenance                         |                    |                            |   |                      |
|--------------------------------------------------------------|--------------------|----------------------------|---|----------------------|
| Account No. URS001 Creditor Name URS                         | SULA               |                            |   | Dptions *            |
| Main Data Address Financial Info. Indicato                   | ns Note Pad Syste  | m Information              |   | FIØ Save<br>Esc Exit |
| Main Account Contract Supplier Type D - Direct Supplier      | Account Status     | O - Open                   |   | Utilities *          |
| Trade Account N - NO                                         | Reason for Status  |                            |   | Utility Menu         |
| [ Contact Details ]<br>Telephone #1 0123456789               | Account Type       | BF - Balance b/f           |   |                      |
| Telephone #2 Fax Number                                      | Category<br>Group  | SERV ITEMS - SERVICE ITEMS | • |                      |
| E-Mail Address Ursula@mrj.co.za Contact                      | Communication Mthd |                            |   |                      |
| CellPhone 0123456789                                         | [ Listed Items ]   |                            |   |                      |
| Default VAT Indicator I - Inclusive<br>VAT Number 0123456789 | Active 0           | Archived 0                 |   |                      |
| Company Reg. No 2020/0123456                                 |                    |                            |   |                      |
| GSM061 GLOBAL : Creditors M                                  | laster Maintenance |                            |   |                      |

| Global : Creditor Master Maintenance                                |                                                                                 |                                                                                                    |
|---------------------------------------------------------------------|---------------------------------------------------------------------------------|----------------------------------------------------------------------------------------------------|
| Account No. URS001 Creditor Name URSU                               | LA                                                                              | Dptions 🖈                                                                                                    |
| Main Data Address Financial Info. Indicators<br>[Business Address ] | Note Pad System Information [Postal Address ] [313 zasm street Waltloo Pretoria | Image: Save    Image: Save     Image: Save    Image: Save    Image: Save    Image: Save    Image: Save    Image: Save    Image: Save    Image: Save    Image: Save    Image: Save    Image: Save    Image: Save    Image: Save         < |
| Postal Code                                                         | Postal Code                                                                     |                                                                                                    |
|                                                                     |                                                                                 |                                                                                                    |
|                                                                     |                                                                                 |                                                                                                    |
|                                                                     |                                                                                 |                                                                                                    |
|                                                                     |                                                                                 |                                                                                                    |
|                                                                     |                                                                                 |                                                                                                    |
| SM061 GLOBAL : Creditors Ma                                         | ster Maintenance                                                                |                                                                                                    |

NB: Indicate the Credit Terms and Payment Method

| Account No. URSO                                                                                                    | 01                                                                                                    | Creditor Name URSULA                                                                                                    | (                                                                                                    | Options *         |
|----------------------------------------------------------------------------------------------------|----------------------------------------------------------------------------------------------------|----------------------------------------------------------------------------------------------------|----------------------------------------------------------------------------------------------------|-------------------|
| Main Data Addd<br>[ Terms & Settlement Di<br>Term Period 30<br>from <b>S-STA</b><br>Sett<br>This Settlement Discours a<br>Settlement Discours a | ress Finar<br>iscounts ]<br>D - DAYS<br>TEMENT<br>tlement Discound<br>unt is only used a<br>are deducted of | t 0.000 %<br>at Payment Time if No<br>GRV via the Rebate                                                                                                    | Note Pad         System Information           Payment Method         BANK TRANSFER           Mth/Week Period         C - Calendar           Supplier Acc.No         3 | 0 F5 Utility Menu |
| Balances       Current       30 Days       60 Days       90 Days       120 Days       150 Days       180 Days       Over 180d       fotal Owing | 0.00<br>0.00<br>0.00<br>0.00<br>0.00<br>0.00<br>0.00<br>0.0                                                 | [ Extended Terms ]       Extra Terms by Month       Jan     0       Feb     0       Mar     0       Apr     0       May     0       Jul     0       Aug     0       Sep     0       Nov     0       Dec     0 | Banking Information ] Bank Name Branch Name Branch Code Account No. Account Name                                                                                      |                   |

NB: Click on Save after filling in all the necessary information.

| Global : Creditor Master                                                                                                    | Creditor Name UR                                                                                                    | SULA                                                                                                    | Dptions *                                                |
|----------------------------------------------------------------------------------------------------|----------------------------------------------------------------------------------------------------|----------------------------------------------------------------------------------------------------|----------------------------------------------------------|
| Main Data Address<br>-[ GRV Posting Defaults ]<br>Post to Creditors<br>Document Type<br>VAT Indicator<br>Currency<br>Allow Cross Item Ordering<br>P/Orders Mandatory<br>GRV Process<br>Auto-Calc VAT on Header<br>Auto-GLOG on GRV Auth. | Financial Info.     Indicat       V - Yes     V       T - Tax Invoice     V       I - Inclusive     V       N - NO     V       S - Use System Default     V       N - NO     V       Y - YES     V | ors Note Pad System Information  [Supplier Returns] Allowed to Return Items not Previously GRV'd  Select Items Allow to Select Creditor Items N - No  [Base Price Calculation Indicators] Base on Next Price Increase Adjustment Factor 0.00 % Valid From £2 to £2  Activate Creditor Simplifier  Activate Creditor Simplifier  O.000000 % This simplifier will be applied at GRV Time on the Supplier Invoice Total before any rebate or claim are deducted | Save<br>Esit<br>Exit<br>Utilities *<br>E<br>Utility Menu |
| GSM061                                                                                                    | GLOBAL : Creditors                                                                                                    | Master Maintenance                                                                                                    |                                                          |

NB: Click on Save after filling in all the necessary information.

8. Click on 'Utility Menu'.

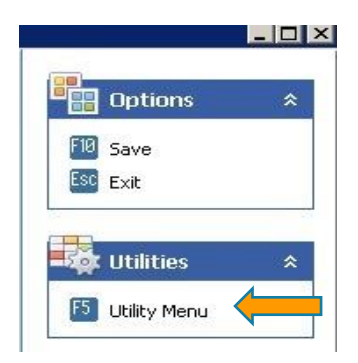

9. Click on 'Ranging' folder to Range the new Creditor to Global System.

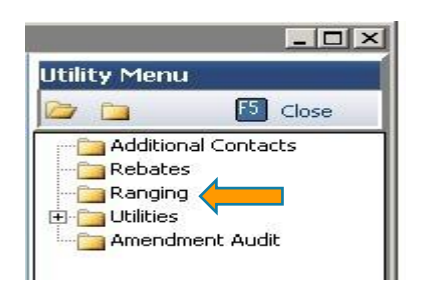

10. The image below will appear on the system > Click on Company Name to **'Range'** new Creditor to the Branch.

| Ranged | Company | pany Company Name Branch       |       | Branch Name         |                  |
|--------|---------|--------------------------------|-------|---------------------|------------------|
| Ranged | BSCDC   | BIG SAVE DISTRIBUTION CENTRE   | BSCDC | DISTRIBUTION CENTRE | 📲 Options 🖇      |
|        | BSCEV   | BIG SAVE EVATON                | BSCEV | EVATON              |                  |
|        | BSCHK   | BIG SAVE HAMMANSKRAAL          | BSCHK | HAMMANSKRAAL        | LSC Exit         |
|        | BSCJM   | BIG SAVE ONLINE                | BSCJM | BIG SAVE ONLINE     |                  |
|        | BSCLB   | BIG SAVE LEBOMBO               | BSCLB | LEBOMBO             | 😵 Ranging 🔺      |
|        | BSCMH   | BIG SAVE MARBLE HALL           | BSCMH | MARBLE HALL         | Kanging A        |
|        | BSCMK   | BIG SAVE MARIKANA              | BSCMK | MARIKANA            | Range            |
|        | BSCMP   | BIG SAVE MABOPANE              | BSCMP | MABOPANE            | DeRange          |
|        | BSCTM   | BIG SAVE TSHWANE MARKET        | BSCTM | TSHWANE MARKET      | ES Refresh Range |
|        | BSCWL   | BIG SAVE WALTLOO               | BSCWL | WALTLOO             |                  |
|        | BSCWL   | BIG SAVE WALTLOO               | BSHWL | HOMEWARE WALTLOO    |                  |
|        | BSCWL   | BIG SAVE WALTLOO               | BSSWL | MOTORSPARES WALTLOO |                  |
|        | BSFTC   | TOP CROP                       | BSFTC | TOP CROP            |                  |
|        | BSLHK   | BIG SAVE LIQUOR HAMMANSKRAAL   | BSLHK | LIQUOR HAMMANSKRAAL |                  |
|        | BSLMH   | BIG SAVE LIQUOR MARBLE HALL    | BSLMH | MARBLE HALL         |                  |
|        | BSLMP   | BIG SAVE LIQUOR MABOPANE       | BSLMP | LIQUOR MABOPANE     |                  |
|        | BSLTM   | BIG SAVE LIQUOR TSHWANE MARKET | BSLTM | TSHWANE MARKET      |                  |
|        | BSLWL   | BIG SAVE LIQUOR WALTLOO        | BSLWL | LIQUOR WALTLOO      |                  |
|        | VMERC   | VMERCE                         | VMERC | VMERCE              |                  |

This concludes the User Guide.